# User Guidelines for

# Post Ethical Approval Submission

# - Closure & Termination Notification

National Medical Research Register v2.0

National Institutes of Health (NIH)

Version 1.0, May 2023

# Table of Contents

| Prerequisite For Submission                                                                      | 1      |
|--------------------------------------------------------------------------------------------------|--------|
| Information/ Documents Required                                                                  | 1      |
| User Guidelines for Submission                                                                   | 2      |
| 1.0 - New Closure / Termination Submission                                                       | 2      |
| 1.1 – Creating a Closure / Termination Submission                                                | 2      |
| 2.0 – Existing Closure/Termination Submission                                                    | 6      |
| 2.1 – Viewing an Existing Closure/Termination Submission                                         | 6      |
| 2.2 – Editing of Closure/Termination Submission with status<br>"Revision Required"2 <sup>-</sup> | ;<br>1 |
| 2.3 – Editing/ Deletion of Closure/Termination Submission with status "Pending Submission"       | C      |

## **Prerequisite For Submission**

| ID  | Criteria                                                                                                    |
|-----|----------------------------------------------------------------------------------------------------|
| 1.1 | User has the access to NMRR Version 2.0 (nmrr.gov.my) via a stable internet connection                                                                                                    |
| 1.2 | <ul> <li>Prerequisite: <ul> <li>Should logged in as Investigator or Clinical Research Associates (CRA)</li> <li>Should have completed the profile page</li> <li>Should have a submission submitted, registered successfully in NMRR issued NMRR ID)</li> <li>Submission has received Initial Ethical Approval from MREC (Approval granted via Expedited Review by MREC Chairperson/ Deputy Chairperson or Approval granted via Expedited Review by MREC Full Board)</li> </ul> </li> </ul> |
| 1.3 | <ul> <li>User has a role assigned in an approved submission either as:</li> <li>Principal / Coordinating Investigator (PI)</li> <li>Main Corresponding Person (Main CP)</li> <li>Backup Corresponding Person (Backup CP)</li> </ul>                                                                                                    |

## **Information/ Documents Required**

#### **Declaration of Study Information**

- <u>Study Terminate</u>
   Date of Termination
   Reason for Termination
   Status of Recruited Subject
   Number of recruited subjects up to date
- <u>Study Complete</u>

Date of Completion Final number of recruitment/data collection Brief Summary of Study Result Publication Status

#### **Supporting Documents**

- 1. Cover Letter
- 2. Borang Pemberitahuan Tamat Projek MRG (only for Closure Submission)
- 3. Final Report (only for Closure Submission)
- 4. Supporting Documents (user will be able to upload multiple documents in this part)

## **User Guidelines for Submission**

### **1.0 - New Closure / Termination Submission**

#### **1.1 – Creating a Closure / Termination Submission**

| No | Step-by-step instructions                                                                                                | Remark                                                                                                    |
|----|----------------------------------------------------------------------------------------------------|----------------------------------------------------------------------------------------------------|
| 1. | Log in as Investigator or CRA in NMRR<br>Home Directory FAQ Documents Login Register                                     |                                                                                                    |
| 2. | Scroll over the main menu located on the side of the display page, go to shortcut, and select<br>Create New Post Ethical | <ul> <li>Shortcut access "Create New Post<br/>Ethical" is only available when user has a<br/>submission that has received an Initial<br/>Ethical Approval from MREC &amp; user has<br/>been assigned with a role either as:</li> <li>Principal / Coordinating Investigator<br/>(PI)</li> <li>Main Corresponding Person (Main<br/>CP)</li> <li>Backup Corresponding Person<br/>(Backup CP)</li> </ul> |

| lew Post                                                                    | t Ethical Appi                                                                             | roval                                                                                                    |               |                                                           |                                                                                    |                                                                                        |                |  |
|-----------------------------------------------------------------------------|--------------------------------------------------------------------------------------------|----------------------------------------------------------------------------------------------------|---------------|-----------------------------------------------------------|------------------------------------------------------------------------------------|----------------------------------------------------------------------------------------|----------------|--|
| Keyword                                                                     |                                                                                            |                                                                                                    |               | Select Post Ethical Approval Type                         |                                                                                    |                                                                                        |                |  |
| Search NMR                                                                  | RR ID, Research ID or T                                                                    | itle of the Submission                                                                                                    |               | Select All                                                |                                                                                    |                                                                                        | ~              |  |
|                                                                             |                                                                                            |                                                                                                    |               | Select All<br>Amendment                                   |                                                                                    |                                                                                        |                |  |
| Chave 10                                                                    | Show 10 y entries                                                                          |                                                                                                    |               | Acknowledgement of Receipt (AOR)<br>Closure \ Termination |                                                                                    |                                                                                        |                |  |
| 3110W 10                                                                    | NIMPRID                                                                                    |                                                                                                    |               | Global SUSAR                                              | ion                                                                                |                                                                                        |                |  |
| "                                                                           |                                                                                            |                                                                                                    | RESEARCH SCO  | Ethical Approval                                          | I Renewal                                                                          |                                                                                        |                |  |
| 1                                                                           | Swith<br>Herea. (2.5.40)                                                                   | Thereparatic (FrightWortsong) of<br>Introper Hannah Anthrop[b]costillan<br>and Anocosty (in the Handbook<br>Dalpoin Patients with Paritonial<br>Dalpoin Patients with Paritonial<br>Randbook<br>Randbook | Clinical      |                                                           |                                                                                    | Full Board                                                                             | <sup>(1)</sup> |  |
| 2                                                                           | HAMBER (17-10277)<br>1774/08                                                               | The Bole of IntroperNerwal<br>Anglisheticity (E.in /NerNerwal<br>Dispute Related Rungal ParticeNte,<br>Ten your Review From a Webspolari<br>Clariter.                                                    | Clinical      | 0                                                         | bservational                                                                       | Approval granted via<br>Expedited Review by MREC<br>Chairperson/ Deputy<br>Chairperson |                |  |
| 3                                                                           | 100400-221-2750-<br>27762                                                                  | A comparison lationer the effect<br>of calculation calculate capacity                                                                                                    | Clinical      | In                                                        | nterventional                                                                      | Approval granted via MREC<br>Full Board                                                | ٢              |  |
| Once Cl                                                                     | losure / Ter                                                                               | mination is selecte                                                                                                    | ed, list of s | submissio                                                 | n accessi                                                                          | ble for Closure                                                                        | / Terminati    |  |
| Once Cl<br>Submiss<br>New Pos                                               | losure / Ter<br>sion will be<br>st Ethical Ap                                              | mination is selecte<br>displayed<br>p <b>roval</b>                                                                                                    | ed, list of s | submissio                                                 | n accessi                                                                          | ole for Closure                                                                        | / Terminati    |  |
| Dince Cl<br>Submiss<br>lew Pos                                              | losure / Ter<br>sion will be<br>st Ethical Ap                                              | mination is selecte<br>displayed<br>proval                                                                                                    | ed, list of s | Select Post Er                                            | on accessi<br>thical Approval Ty                                                   | ole for Closure                                                                        | / Terminati    |  |
| Once Cl<br>Submiss<br>New Pos<br>Keyword<br>Search NN                       | losure / Ter<br>sion will be<br>st Ethical Ap                                              | mination is selected<br>displayed<br>oproval                                                                                                    | ed, list of s | Select Post Er                                            | on accessi<br>thical Approval Ty<br>ermination                                     | ple for Closure                                                                        | / Terminati    |  |
| Once Cl<br>Submiss<br>lew Pos<br>Keyword<br>Search NM<br>Show 10            | Iosure / Ter<br>sion will be<br>st Ethical Ap                                              | mination is selecte<br>displayed<br>proval                                                                                                    | ed, list of s | Select Post E<br>Closure \ Te                             | on accessi<br>thical Approval Ty<br>ermination                                     | ple for Closure                                                                        | / Terminati    |  |
| Once Cl<br>Submiss<br>New Pos<br>Keyword<br>Search NN<br>Show 10<br>#       | Iosure / Ter<br>sion will be<br>st Ethical Ap<br>MRR ID, Research ID<br>entries<br>NMRR ID | mination is selected<br>displayed<br>oproval<br>or Title of the Submission                                                                                                    | ed, list of s | Select Post E                                             | on accessi<br>thical Approval Ty<br>ermination                                     | pe<br>status                                                                           | / Terminati    |  |
| Dince Cl<br>Submiss<br>New Pos<br>Keyword<br>Search NN<br>Show 10<br>#<br>1 | Iosure / Ter<br>sion will be<br>st Ethical Ap<br>MRR ID, Research ID<br>entries<br>NMRR ID | mination is selected<br>displayed<br>oproval<br>or Title of the Submission                                                                                                    | ed, list of s | Select Post Er<br>Closure \ Te<br>SCOPE                   | on accessi<br>ithical Approval Ty<br>ermination<br>RESEARCH TYPE<br>Interventional | pe<br>STATUS                                                                           | / Terminati    |  |

| sion of either<br>ation is allowed for |
|----------------------------------------|
|                                        |
|                                        |
|                                        |
|                                        |
|                                        |
|                                        |
|                                        |
|                                        |
|                                        |
|                                        |
|                                        |
|                                        |
|                                        |
|                                        |
|                                        |
|                                        |
|                                        |
|                                        |
| _                                      |

| Study Complete". Study Complete". Study Complete . Study Termination Notification If user selects "Study Terminate", information regarding the termination notification (date and the reason of termination is required to be inserted as follows  Study Status *  Study Complete  Study Complete Study Complete  Study Complete  Study Complete Study Complete  Study Complete Study Complete  Study Complete Study Complete Study Study Complete Study Study Complete Study Study Complete Study Study Complete Study Study Complete Study Study Complete Study Study Complete Study Study Complete Study Study Complete Study Study Study Study Complete Study Study Study Study Study Study Study Study Study Study Study Study Study Study Study Study Study Study Study Study Study Study Study Study Study Study Study Study Study Study Study Study Study Study Study Study Study Stu | Salast a type of study status upor                                  | would like to submit. This can be aither "                               | Study Terminate" or     |  |
|----------------------------------------------------------------------------------------------------|---------------------------------------------------------------------|--------------------------------------------------------------------------|-------------------------|--|
| Study Complete :     Mill C Hirst Agrowth Date   01220222   Will C Later Agrowth Three Agrowth Reveal Date   01220222   Study Termination Notification   If user selects "Study Terminate", information regarding the termination notification (date and the reason of termination is required to be inserted as follows     Study Termination Notification                                                                                                    | "Select a type of study status user                                 | would like to submit . This can be either                                | Study Terminate or      |  |
| Mild First Ageneval Bale         U112/2222         With Castar Ageneval Bale         U112/2222         Study Termination Accessed Bale         U112/222         Study Termination Notification         If user selects "Study Terminate", information regarding the termination notification (date and the reason of termination is required to be inserted as follows         Study State*         Study Terminate         Study Termination         Is user Selects "Study Terminate", information regarding the termination notification (date and the reason of termination is required to be inserted as follows         Study State*         Study Terminate         Study Terminate         Study Compare         Study Termination         Study Compare         Study Termination         Study Terminate         Study Compare         Study Termination                                                                                                    | Study Complete .                                                    |                                                                          |                         |  |
| Mittee First Approval Date:   V1727022   Wittee Latera Approval Breewal Bree   Study Termination Notification   If user selects "Study Terminate", information regarding the termination notification (date and the reason of termination is required to be inserted as follows   Study Termination Notification   If user selects "Study Terminate" is study Complete   Study Termination Notification                                                                                                    |                                                                     |                                                                          |                         |  |
| Study Termination Notification   If user selects "Study Terminate", information regarding the termination notification (date and the reason of termination is required to be inserted as follows   Brudy Studat   © Study Terminate   If user selects "Study Terminate", information regarding the termination notification (date and the reason of termination is required to be inserted as follows   If user selects Termination is required to be inserted as follows                                                                                                    |                                                                     |                                                                          |                         |  |
| Utilized     Study Terminate     Study Terminate     Study Terminate     If user selects "Study Terminate", information regarding the termination notification (date and the reason of termination is required to be inserted as follows     Study Status*     Study Status     Study Status*     Study Terminate     If user selects "Study Terminate", information regarding the termination notification (date and the reason of termination is required to be inserted as follows     Study Status*     Study Status*     Study Complete     Study Complete     Study Terminate     Study Complete     Study Terminate     Study Terminate     If user selects "Study Terminate", information regarding the termination notification (date and the reason of termination) is required to be inserted as follows     Study Status*     Study Complete     Study Complete     Study Terminate     Study Complete     Study Complete     Study Terminate     Study Complete     Study Status*     Study Complete     Study Complete     Study Complete     Study Complete     Study Complete     Study Complete     Study Complete <tr< th=""><th>MREC First Approval Date</th><th></th><th></th><th></th></tr<>                                                                                                    | MREC First Approval Date                                            |                                                                          |                         |  |
| Mill: C Latest Approval/Ethical Approval Date         U12/22/22         Study Status*         By Unit Terminate         If user selects "Study Terminate", information regarding the termination notification (date and the reason of termination is required to be inserted as follows:         Study Status*         Study Terminate         Study Terminate         Termination                                                                                                    | 01/12/2022                                                          |                                                                          |                         |  |
| Study Termination Notification   If user selects "Study Terminate", information regarding the termination notification (date and the reason of termination is required to be inserted as follows   Study Status*              Study Terminate                                                                                                    |                                                                     |                                                                          |                         |  |
| Study Status*         Study Termination Notification         If user selects "Study Terminate", information regarding the termination notification (date and the reason of termination is required to be inserted as follows         Study Status*         © study Terminate         Study Complete         If minimation         If user selects "Study Terminate", information regarding the termination notification (date and the reason of termination is required to be inserted as follows         Study Terminate         Study Complete         If user of Termination         Image: Study Status*         Study Terminate         Study Complete         Image: Study Status*         Image: Study Status*         Image: Study Complete         Image: Study Status*         Image: Study Status*         Image: Study Sta                                                                                                    | MREC Latest Approval/Ethical Approval Renewal Date                  |                                                                          |                         |  |
| Study Terminate     Study Termination Notification   If user selects "Study Terminate", information regarding the termination notification (date and the reason of termination is required to be inserted as follows:      Study Status*      Study Status     Study Status     Study Status     Study Termination     If user selects "Study Terminate", information regarding the termination notification (date and the reason of termination is required to be inserted as follows:      Study Status*      Study Status and an an an an an an an an an an an an an                                                                                                    |                                                                     |                                                                          |                         |  |
| Study Terminate Study Complete Som Study Termination Notification If user selects "Study Terminate", information regarding the termination notification (date and the reason of termination is required to be inserted as follows Study Status* Study Status* Study Status* Reason of Terminaton                                                                                                    | Study Status *                                                      |                                                                          |                         |  |
| Study Termination Notification         If user selects "Study Terminate", information regarding the termination notification (date and the reason of termination is required to be inserted as follows         Study Status"         Btudy Terminate         Btudy Terminate         If user selects "Study Terminate", information regarding the termination notification (date and the reason of termination is required to be inserted as follows         Study Status"         Btudy Terminate         If the study Complete         If the study Complete         If the study Complete         If the study Complete         If the study Complete         If the study Complete         If the study Complete         If the study Complete                                                                                                    | Study Terminate                                                     | Study Complete                                                           |                         |  |
| Study Termination Notification         If user selects "Study Terminate", information regarding the termination notification (date and the reason of termination is required to be inserted as follows         Study Terminate         Study Terminate         If the termination         If the termination         If the termination         If the termination         If the termination                                                                                                    |                                                                     |                                                                          |                         |  |
| Study Termination Notification         If user selects "Study Terminate", information regarding the termination notification (date and the reason of termination is required to be inserted as follows         Study Status *         Image: Study Terminate         Study Terminate         Image: Study Terminate         Image: Study Terminate         Rescon of Termination         Image: Study Terminate         Image: Study Terminate         Image                                                                                                    |                                                                     |                                                                          | Save                    |  |
| Study Termination Notification         If user selects "Study Terminate", information regarding the termination notification (date and the reason of termination is required to be inserted as follows         Study Status"         Study Terminate         Study Terminate         Study Terminate         Study Terminate         Study Terminate         Study Terminate         Study Terminate         Study Terminate         Study Terminate         Study Terminate         Immiddlyyyy         Reason of Termination         Immiddlyyyy         Immiddlyyyy                                                                                                    |                                                                     |                                                                          |                         |  |
| Study Termination Notification         If user selects "Study Terminate", information regarding the termination notification (date and the reason of termination is required to be inserted as follows         Study Status"         Study Terminate         Study Terminate         If user selects "Study Terminate", information regarding the termination notification (date and the reason of termination is required to be inserted as follows         Study Status"         Study Terminate         If user of Termination         If user of Termination         If user of Termination         If user of Termination         If user of Termination                                                                                                    |                                                                     |                                                                          |                         |  |
| Study Termination Notification         If user selects "Study Terminate", information regarding the termination notification (date and the reason of termination is required to be inserted as follows         Study Status*         • Study Terminate         • Study Termination         @ Study Termination         @ Study Termination         @ Study Termination         @ Study Termination         @ Study Termination         @ Study Termination         @ Immiddlyyyyy         @ Immiddlyyyy         @ Immiddlyyyy         @ Immiddlyyyy         @ Immiddlyyyy                                                                                                    |                                                                     |                                                                          |                         |  |
| Study Termination Notification         If user selects "Study Terminate", information regarding the termination notification (date and the reason of termination is required to be inserted as follows         Study Status *         Immiddlyyyy         Reason of Termination         Immiddlyyyy         Immiddlyyyy         Immiddlyyyy                                                                                                    |                                                                     |                                                                          |                         |  |
| Study Termination Notification         If user selects "Study Terminate", information regarding the termination notification (date and the reason of termination is required to be inserted as follows         Study Status*         Image: Study Terminate         Study Terminate         Study Complete         Date of Termination         Image: Study Terminate         Image: Study Terminate         Study Complete         Date of Termination         Image: Study Terminate         Image: Study Terminate         Study Terminate         Image: Study Terminate         Study Terminate         Study Terminate         Image: Study Terminate         Study Terminate         Study Terminate         Study Terminate         Image: Study Terminate         Study Terminate         Image: Study Terminate         Study Terminate         Image: Study Terminate         Image: Study Terminate         Image: Study Terminate         Image: Study Terminate         Image: Study Terminate         Image: Study Terminate         Image: Study Terminate         Image: Study Terminate         Image: Study Terminate         Image: Study Terminate <th></th> <th></th> <th></th> <th></th>                                                                                                    |                                                                     |                                                                          |                         |  |
| Study Termination Notification         If user selects "Study Terminate", information regarding the termination notification (date and the reason of termination is required to be inserted as follows         Study Status *         Imm(dd/yyyy)         Reason of Termination                                                                                                    |                                                                     |                                                                          |                         |  |
| Study Status*     Study Terminate     Date of Termination     mm/dd/yyyy     Reason of Termination                                                                                                    | If user selects "Study Terminate" reason of termination is required | , information regarding the termination not<br>to be inserted as follows | ification (date and the |  |
| Study Terminate  Study Complete  Date of Termination  mm/dd/yyyy  Reason of Termination                                                                                                    | Study Status *                                                      |                                                                          |                         |  |
| Date of Termination mm/dd/yyyy  Reason of Termination                                                                                                    | <ul> <li>Study Terminate</li> </ul>                                 | Study Complete                                                           |                         |  |
| mm/dd/yyyy       Image: Comparison of Termination                                                                                                    | Date of Termination                                                 |                                                                          |                         |  |
| Reason of Termination                                                                                                    | mm/dd/vvvv                                                          |                                                                          |                         |  |
| Reason of Termination                                                                                                    | , 22, , , , , , , , , , , , , , , ,                                 |                                                                          |                         |  |
|                                                                                                    | Reason of Termination                                               |                                                                          |                         |  |
|                                                                                                    |                                                                     |                                                                          |                         |  |
|                                                                                                    |                                                                     |                                                                          |                         |  |
|                                                                                                    |                                                                     |                                                                          |                         |  |
|                                                                                                    |                                                                     |                                                                          |                         |  |
|                                                                                                    |                                                                     |                                                                          |                         |  |
|                                                                                                    |                                                                     |                                                                          |                         |  |
|                                                                                                    |                                                                     |                                                                          |                         |  |
|                                                                                                    |                                                                     |                                                                          |                         |  |
|                                                                                                    |                                                                     |                                                                          | b                       |  |

| Study Terminate                                                                                |                                             | Study Complete                                    |                                    |        |  |
|------------------------------------------------------------------------------------------------|---------------------------------------------|---------------------------------------------------|------------------------------------|--------|--|
| Date of Termination                                                                            |                                             |                                                   |                                    |        |  |
| 05/07/2023                                                                                     |                                             |                                                   |                                    |        |  |
| Reason of Termination                                                                          |                                             |                                                   |                                    |        |  |
| lack of recruitment                                                                            |                                             |                                                   |                                    |        |  |
|                                                                                                |                                             |                                                   |                                    |        |  |
|                                                                                                |                                             |                                                   |                                    |        |  |
|                                                                                                |                                             |                                                   |                                    |        |  |
|                                                                                                |                                             |                                                   |                                    |        |  |
|                                                                                                |                                             |                                                   |                                    |        |  |
| ser is then required to inser<br>test number of the recruiter                                  | information regard<br>ent up to date . Cli  | ing the status of the re<br>ck save the i         | ecruited subejct an<br>nformation. | nd the |  |
| ser is then required to inser<br>test number of the recruiter<br>Status for Recruited Subject  | information regard<br>ent up to date . Cli  | ing the status of the re<br>ck save to save the i | ecruited subejct an                | nd the |  |
| Ser is then required to inser<br>atest number of the recruiter<br>Status for Recruited Subject | information regard<br>nent up to date . Cli | ing the status of the re<br>ck swe to save the i  | ecruited subejct an                | nd the |  |
| Ser is then required to inser<br>Itest number of the recruiter<br>Status for Recruited Subject | information regard<br>ent up to date . Cli  | ing the status of the re<br>ck save the i         | ecruited subejct an                | nd the |  |
| Status for Recruited Subject                                                                   | information regard<br>ent up to date . Cli  | ing the status of the re<br>ck save to save the i | ecruited subejct an                | nd the |  |
| Status for Recruited Subject                                                                   | information regard<br>ent up to date . Cli  | ing the status of the reck save the i             | ecruited subejct an                | nd the |  |
| Status for Recruited Subject                                                                   | information regard<br>tent up to date . Cli | ing the status of the reck save the i             | ecruited subejct an                | nd the |  |
| Status for Recruited Subject                                                                   | information regard<br>ent up to date . Cli  | ing the status of the reck save the i             | ecruited subejct an                | nd the |  |

| Status for Recruited Subject                       |                                                  |
|----------------------------------------------------|--------------------------------------------------|
| continue until EOT                                 |                                                  |
|                                                    |                                                  |
|                                                    |                                                  |
|                                                    |                                                  |
|                                                    |                                                  |
|                                                    | Û.                                               |
| No of Recruited subject Up to Date                 |                                                  |
| 2                                                  |                                                  |
|                                                    | Save                                             |
| A popup up will appear indicating the Declaratio   | n Type of Study Information has been succesfully |
| saved.                                             |                                                  |
|                                                    |                                                  |
|                                                    | Save                                             |
|                                                    |                                                  |
| Declaration on Study Information Saved.            |                                                  |
|                                                    |                                                  |
|                                                    |                                                  |
|                                                    |                                                  |
| For Closure Notification                           |                                                  |
|                                                    |                                                  |
| If user selects "Study Complete ", information re  | egarding the closure notification (date and the  |
| final number of subejct recrutment /data collecti  | on is required to be inserted as follows         |
| Study Status *                                     |                                                  |
| Study Terminate                                    | Study Complete                                   |
| Date of Closure                                    |                                                  |
| mm/dd/yyyy                                         | •                                                |
| Final no of subject recruitement / data collection |                                                  |
|                                                    |                                                  |
|                                                    |                                                  |
|                                                    |                                                  |
|                                                    |                                                  |

| Study Status *                                                                                                    |                                        |                                                  |                                                                   |
|----------------------------------------------------------------------------------------------------|----------------------------------------|--------------------------------------------------|-------------------------------------------------------------------|
| Study Terminate                                                                                                    | C                                      | Study Complete                                   |                                                                   |
| Date of Closure                                                                                                    |                                        |                                                  |                                                                   |
| 05/05/2023                                                                                                    |                                        | ۵                                                |                                                                   |
| Final no of subject recruitement / data collection                                                                 |                                        |                                                  |                                                                   |
| 50                                                                                                    |                                        |                                                  |                                                                   |
| User is the required to insert inf<br>status . Click swe to save the                                               | formation on the sur<br>e information. | nmary of the results briefly and the publication | If the selection is "Yes" for publication status, refer step No.9 |
| Brief Summary of the Results                                                                                       |                                        |                                                  |                                                                   |
|                                                                                                    |                                        |                                                  |                                                                   |
|                                                                                                    |                                        |                                                  |                                                                   |
|                                                                                                    |                                        |                                                  |                                                                   |
|                                                                                                    |                                        |                                                  |                                                                   |
|                                                                                                    |                                        |                                                  |                                                                   |
|                                                                                                    |                                        | On Process                                       |                                                                   |
| Vec                                                                                                    |                                        |                                                  |                                                                   |
|                                                                                                    |                                        |                                                  |                                                                   |
|                                                                                                    |                                        | Save                                             |                                                                   |
|                                                                                                    |                                        |                                                  |                                                                   |
| Brief Summary of the Results                                                                                       |                                        |                                                  |                                                                   |
| Information for this section will be made for public viewing testing submission closure as per the document attach | hed                                    |                                                  |                                                                   |
|                                                                                                    |                                        |                                                  |                                                                   |
|                                                                                                    |                                        |                                                  |                                                                   |
|                                                                                                    |                                        |                                                  |                                                                   |
|                                                                                                    |                                        |                                                  |                                                                   |
| Publication                                                                                                    |                                        | <b>2 2 1 1 1</b>                                 |                                                                   |
| <b>V</b> NO                                                                                                    |                                        | Un Process                                       |                                                                   |
| O Yes                                                                                                    |                                        |                                                  |                                                                   |
|                                                                                                    |                                        | Save                                             |                                                                   |
|                                                                                                    |                                        |                                                  |                                                                   |

|    | A popup up will appear indicating the Declaration of Study Information has been succesfully saved.                                                                                                    |                                                                                                    |
|----|----------------------------------------------------------------------------------------------------|----------------------------------------------------------------------------------------------------|
| 8. | Once Declaration on Study Information is saved, the General information of the Submission will be updated and is shown over the top part of the display page. Closure \ Termination Submission WMRRID WMRRID Protocol ID Protocol ID Closure \ Termination Post Ethical ID CLSUP 22:10052:IFV Closure \ Termination Status Pending Submission | Closure / Termination Post Ethical ID<br>will be the reference number for the<br>Closure / Termination Notification<br>Submission from this point onwards.<br>Once a Closure / Termination Post<br>Ethical ID is generated, Closure /<br>Termination Notification submission has<br>now been created successfully and is<br>available to be accessed from "My<br>Submission" menu. Closure /<br>Termination Post Ethical ID later in the<br>submission will also be referred to as<br>Closure / Termination Submission ID<br>A Closure / Termination Submission<br>Status will be displayed as "Pending<br>Submission". This information can be<br>seen over the top part of the display<br>page |

| In submission of "Closure Notification", if publication has been selected as "Yes", user is required to insert information regarding the publication that has been submitted and published.<br>Click Add to add the information on the publication. |                  |                     |                             |                 |                              |                |         |     | se user<br>blicatio<br>the rese<br>wever. 1 | has come<br>and scie<br>arch anal<br>his part w | cation is re<br>oup with the<br>entific diss<br>lysis and re<br>vill still be | equired<br>e<br>eminatio<br>esult.<br>editable |
|----------------------------------------------------------------------------------------------------|------------------|---------------------|-----------------------------|-----------------|------------------------------|----------------|---------|-----|---------------------------------------------|-------------------------------------------------|-------------------------------------------------------------------------------|------------------------------------------------|
| lication                                                                                                    |                  |                     |                             |                 |                              |                |         | up  | dated la                                    | ter after t                                     | he notifica                                                                   | tion of                                        |
| ) No                                                                                                    |                  |                     |                             | rocess          |                              |                |         | the | e closure                                   | e has bee                                       | n made.                                                                       |                                                |
| ) Yes                                                                                                    |                  |                     |                             |                 |                              |                |         |     |                                             |                                                 |                                                                               |                                                |
| olication                                                                                                    |                  |                     |                             |                 |                              |                | Add     |     |                                             |                                                 |                                                                               |                                                |
| NO. PUBLICATION PUBLICATION<br>TITLE DATE                                                                                                    | JOURNAL<br>TITLE | JOURNAL<br>CATEGORY | JOURNAL<br>IMPACT<br>FACTOR | JOURNAL<br>TYPE | INDEXING<br>SOURCE/PROVIDERS | IF<br>DATABASE | AUTHORS |     |                                             |                                                 |                                                                               |                                                |
| No records fou                                                                                                    | ıd.              |                     |                             |                 |                              |                |         |     |                                             |                                                 |                                                                               |                                                |
|                                                                                                    |                  |                     |                             |                 |                              |                |         | •   |                                             |                                                 |                                                                               |                                                |
|                                                                                                    |                  |                     |                             |                 |                              |                | ,       |     |                                             |                                                 |                                                                               |                                                |
|                                                                                                    |                  |                     |                             |                 |                              |                | Sava    |     |                                             |                                                 |                                                                               |                                                |
|                                                                                                    |                  |                     |                             |                 |                              |                |         |     |                                             |                                                 |                                                                               |                                                |
|                                                                                                    |                  |                     |                             |                 |                              |                | Save    |     |                                             |                                                 |                                                                               |                                                |
|                                                                                                    |                  |                     |                             |                 |                              |                | Jave    |     |                                             |                                                 |                                                                               |                                                |
|                                                                                                    |                  |                     |                             |                 |                              |                | Jave    |     |                                             |                                                 |                                                                               |                                                |
|                                                                                                    |                  |                     |                             |                 |                              |                |         |     |                                             |                                                 |                                                                               |                                                |
| ert the information, then                                                                                                    | click save       | to save             | the info                    | rmation.        |                              |                |         |     |                                             |                                                 |                                                                               |                                                |
| ert the information, then                                                                                                    | click Save       | to save             | the info                    | rmation.        |                              |                |         |     |                                             |                                                 |                                                                               |                                                |
| ert the information, then                                                                                                    | click Save       | to save             | the info                    | rmation.        |                              |                |         |     |                                             |                                                 |                                                                               |                                                |
| ert the information, then Publication                                                                                                    | click Save       | to save             | the info                    | rmation.        |                              |                |         |     |                                             |                                                 |                                                                               |                                                |
| ert the information, then<br>Publication<br>Publication Title                                                                                                    | click save       | to save             | the info                    | rmation.        |                              |                |         |     |                                             |                                                 |                                                                               |                                                |
| ert the information, then Publication Publication Title                                                                                                    | click save       | to save             | the info                    | rmation.        |                              |                | Ĩ       |     |                                             |                                                 |                                                                               |                                                |
| ert the information, then Publication Publication Title Publication Date                                                                                                    | click save       | to save             | the info                    | rmation.        |                              |                |         |     |                                             |                                                 |                                                                               |                                                |
| ert the information, then Publication Publication Title Publication Date mm/dd/yyyy                                                                                                    | click Save       | to save             | the info                    | rmation.        |                              |                | Î       |     |                                             |                                                 |                                                                               |                                                |
| ert the information, then Publication Publication Title Publication Date mm/dd/yyyy Journal Title                                                                                                    | click Save       | to save             | the info                    | rmation.        |                              |                |         |     |                                             |                                                 |                                                                               |                                                |
| ert the information, then Publication Publication Title Publication Date mm/dd/yyyy Journal Title                                                                                                    | click Save       | to save             | the info                    | rmation.        |                              |                |         |     |                                             |                                                 |                                                                               |                                                |
| ert the information, then Publication Publication Title Publication Date mm/dd/yyyy Journal Title Journal Category                                                                                                    | click Save       | to save             | the info                    | rmation.        |                              |                |         |     |                                             |                                                 |                                                                               |                                                |
| ert the information, then Publication Publication Title Publication Date mm/dd/yyyy Journal Title Journal Category Please Select                                                                                                    | click Save       | to save             | the info                    | rmation.        |                              |                |         |     |                                             |                                                 |                                                                               |                                                |
| ert the information, then Publication Publication Title Publication Date mm/dd/yyyy Journal Title Journal Category Please Select Journal Impact Factor                                                                                              | click Save       | to save             | the info                    | rmation.        |                              |                |         |     |                                             |                                                 |                                                                               |                                                |
| ert the information, then Publication Publication Title Publication Date mm/dd/yyyy Journal Title Journal Category Please Select Journal Impact Factor                                                                                              | click Save       | to save             | the info                    | rmation.        |                              |                |         |     |                                             |                                                 |                                                                               |                                                |
| ert the information, then Publication Publication Title Publication Date mm/dd/yyyy Journal Title Journal Category Please Select Journal Impact Factor                                                                                              | click Save       | to save             | the info                    | rmation.        |                              | ancel Save     |         |     |                                             |                                                 |                                                                               |                                                |

| Once all information are saved, continue to scroll down the page. "Supporting Documents" part will be availble for user to upload the relevent supporting documents. | **Only PDF format file is allowed to be uploaded in this section                                                        |
|----------------------------------------------------------------------------------------------------|----------------------------------------------------------------------------------------------------|
| Supporting Documents                                                                                                    |                                                                                                    |
| Cover Letter *                                                                                                    |                                                                                                    |
| + Select or drag files   PDF                                                                                                    |                                                                                                    |
| Other Relevant Document                                                                                                    |                                                                                                    |
| View Document History                                                                                                    |                                                                                                    |
| Select or drag files   PDF                                                                                                    |                                                                                                    |
| Save                                                                                                    |                                                                                                    |
| A popup up will appear indicating the "Supporting Documents" has been succesfully saved                                                                              |                                                                                                    |
| Save                                                                                                    | Please ensure the file name has<br>extension ".pdf " at the end of its name.<br>Files without the extension ".pdf " may |
| Supporting Document Information Saved.                                                                                                    | have the risk of not being able to be read later                                                                        |
|                                                                                                    |                                                                                                    |
|                                                                                                    |                                                                                                    |
|                                                                                                    |                                                                                                    |
|                                                                                                    |                                                                                                    |
|                                                                                                    |                                                                                                    |
|                                                                                                    |                                                                                                    |

| or Closure Notificati                                    | on                                                                                                    |
|----------------------------------------------------------|----------------------------------------------------------------------------------------------------|
| ddition to cover letter,<br>lotification in this section | user may also upload the Final Report and MRG Final Report Completion on. Remark can be inserted upon uploading the document. |
| Borang Pemberitahuan Tamat Projek MRC                    | G (Required for MRG Completion Notification)                                                                                  |
|                                                          | View Document History                                                                                                    |
| € Select or drag files PDF                               |                                                                                                    |
| Final Report                                             |                                                                                                    |
|                                                          | View Document History                                                                                                    |
| + Select or drag files   PDF                             |                                                                                                    |
|                                                          |                                                                                                    |
|                                                          |                                                                                                    |
|                                                          |                                                                                                    |
| Final Report                                             |                                                                                                    |
|                                                          | View Document History                                                                                                    |
|                                                          | Name                                                                                                    |
| ■         PDF           ■         PDF           24.98 KB | dummy document.pdf                                                                                                    |
| Download                                                 | Reffiel A3                                                                                                    |
| Select or drag files   PDF                               |                                                                                                    |
|                                                          |                                                                                                    |
|                                                          |                                                                                                    |
|                                                          |                                                                                                    |
|                                                          |                                                                                                    |
|                                                          |                                                                                                    |
|                                                          |                                                                                                    |
|                                                          |                                                                                                    |
|                                                          |                                                                                                    |
|                                                          |                                                                                                    |
|                                                          |                                                                                                    |
|                                                          |                                                                                                    |

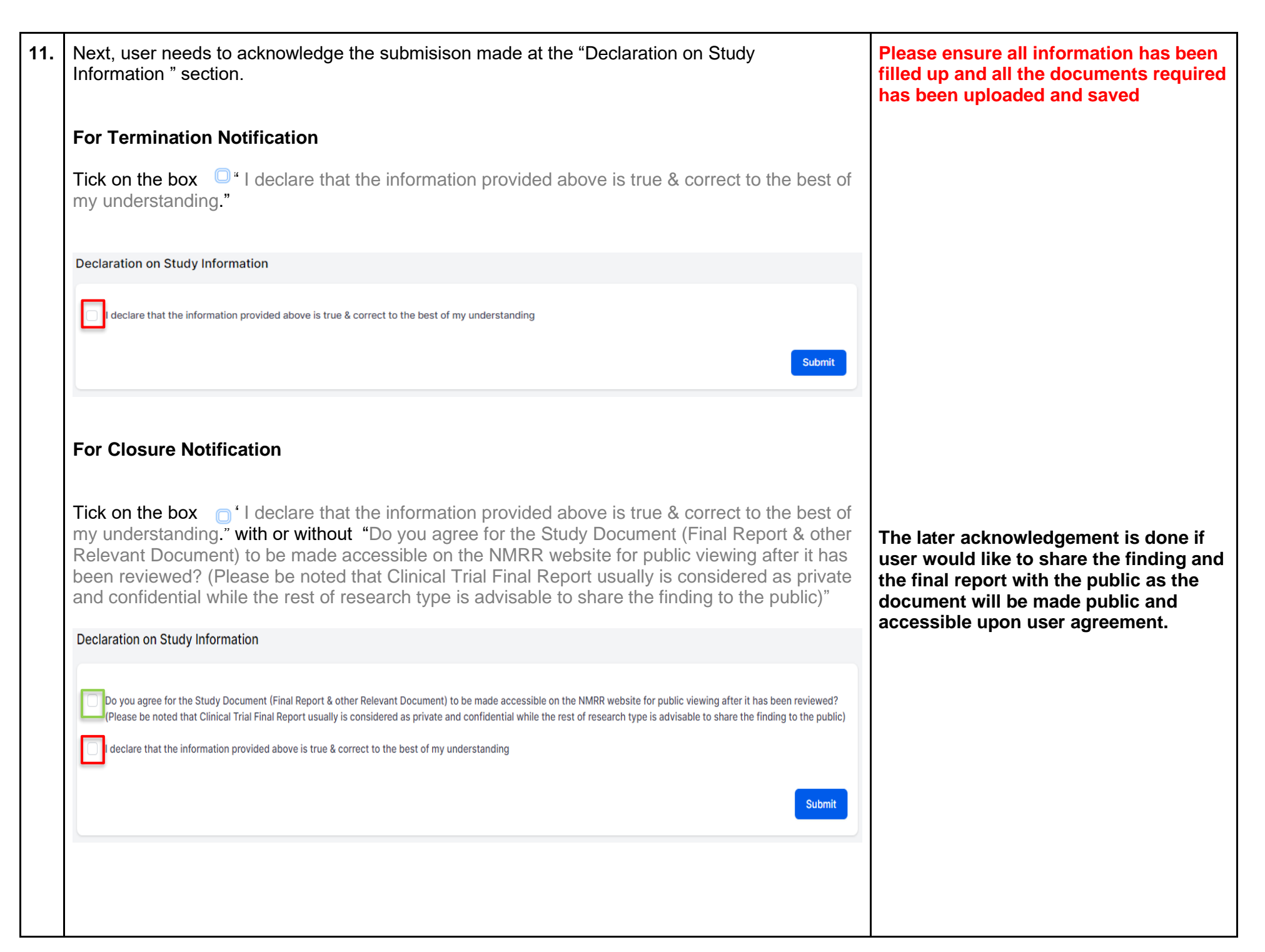

| Once submission has been acknowlegded,<br>by clicking the Submit button.                                                                                                    | user can submit the Closure/Termination Submission                                                        |                                                                                                    |
|----------------------------------------------------------------------------------------------------|----------------------------------------------------------------------------------------------------|----------------------------------------------------------------------------------------------------|
| <ul> <li>I declare that the information provided above is true &amp; correct to the best</li> </ul>                                                                                                    | of my understanding                                                                                       |                                                                                                    |
| Once a new Termination or Closure submission<br>brought the Closure/Termination Submission<br>Closure/Termination                                                                                                    | sion has been successfully submitted, user will be<br>In listing page.                                    | The status of a successful new submission<br>of Closure or Termination will change from<br>"Pending Submission" to "Processing<br>Submission by MREC Secretariat"                                                                                                    |
| Keyword         Search NMRR ID, Research ID or Title of the Submission         EXCEL PDF Show 10 remtries         # NMRR ID TITLE POST ET         1       NMRR ID TITLE POST ET         1       NMRR ID-22-<br>02493-GDM       An Open-Label Extension<br>Straty to Evaluate the Long-<br>Term Safety, Tolerability, and<br>Efficacy of Pozelimab and<br>Cemdisiran Combination<br>Therapy in Patients with<br>Perception       (1) CLS I<br>1052-IF         NMRR ID-22-<br>02493-GDM         Staty to Evaluate the Long-<br>Term Safety, Tolerability, and<br>Efficacy of Pozelimab and<br>Cemdisiran Combination<br>Therapy in Patients with<br>Perception         Hemoglobinuria       Hemoglobinuria | Status<br>Select All<br>HICAL ID  STATUS DATE OF SUBMISSION ACTION<br>Processing Submission D7/05/2023  C | <ul> <li>In Closure/Termination Submission Listing, the following action icons are accessible to user:</li> <li>Show ● icon to view the data of Closure/Termination Submission</li> <li>Initial Submission ● icon to show the initial registration data of NMRR ID Submission</li> <li>In Post Ethical ID Column, the initial capital letter represents the submission type of a particular NMRR ID</li> <li>(T) = Termination</li> <li>(C) = Closure</li> </ul> |

| When viewing the data of Closure/Termination submission, the General information of the Submission will be shown on the top part of the display page |  |
|----------------------------------------------------------------------------------------------------|--|
| Closure \ Termination Submission                                                                                                    |  |
|                                                                                                    |  |
| NMRR ID Protocol ID Protocol ID Last updated on Dec 02, 2022                                                                                         |  |
| Status Approval granted via MREC Full Board                                                                                                    |  |
| Closure \ Termination Post Ethical ID CLS ID-23-18052-IFY                                                                                            |  |
| Closure \ Termination Status Processing Submission by MREC Secretariat                                                                               |  |
|                                                                                                    |  |
|                                                                                                    |  |
|                                                                                                    |  |
|                                                                                                    |  |
|                                                                                                    |  |
|                                                                                                    |  |

### 2.0 – Existing Closure/Termination Submission

#### 2.1 – Viewing an Existing Closure/Termination Submission

| No | Step-by-step instructions                                                                                                    | Remark |
|----|----------------------------------------------------------------------------------------------------|--------|
| 1. | Scroll over the main menu located on the side of displayed page, go to "My Submission".<br>Then Click on the "Post Ethical"                                                                                                    |        |
|    | Import Circle Circle Circle Research Research Research Research Research         Import Circle Research         Shobard         Import Circle Research         Shobard         Import Circle Research         Create New Post Ethical         Create New Post Ethical         Create New Post Ethical         Create New Publication Presentation         DIRECTORIES         Medical Research         Investigators & Researchers |        |
|    |                                                                                                    |        |

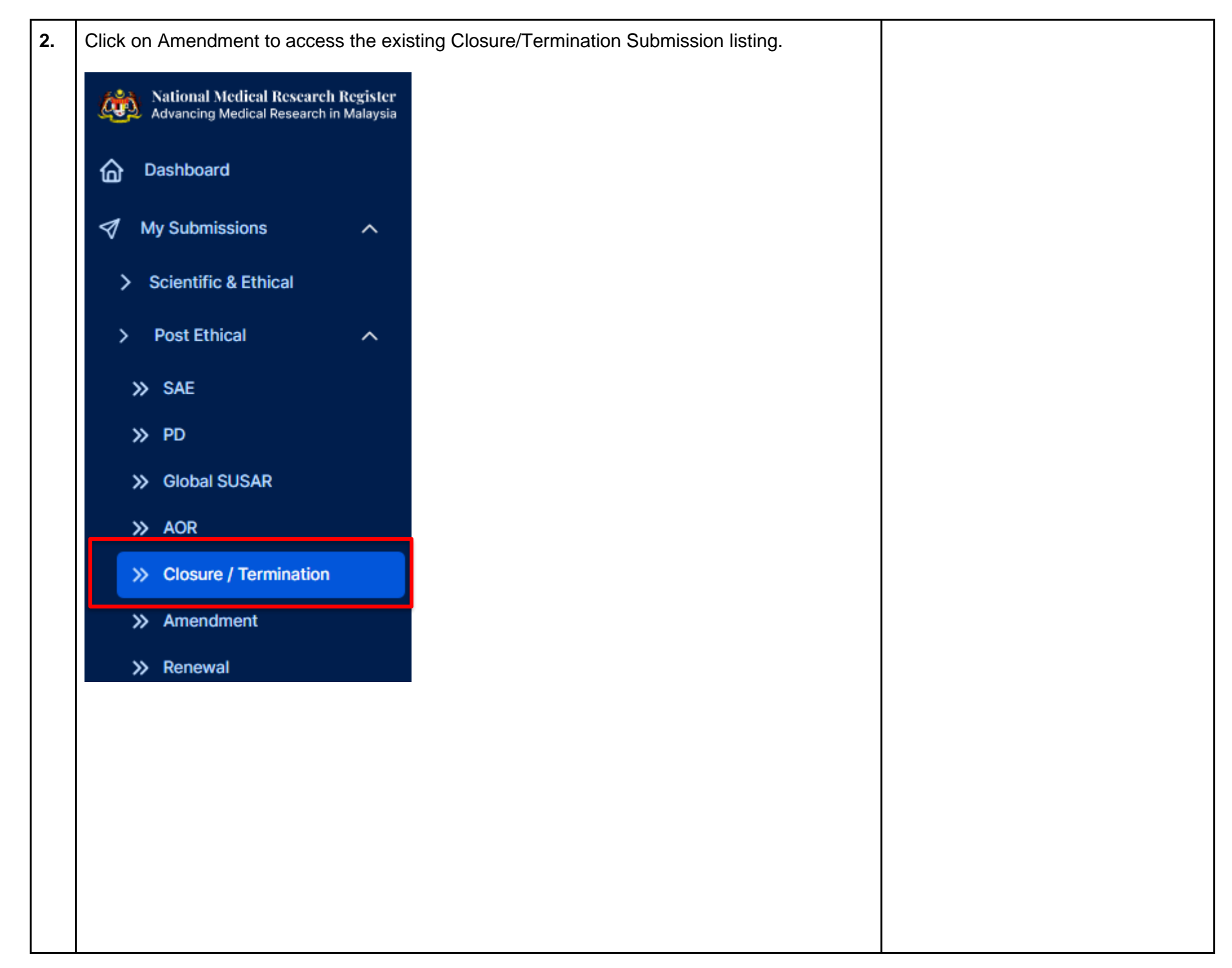

| all existing                  | g Closure/Term                                                                                                    | ination Sub                                                                                                    | mission will b                                                                                                    | be displayed                                       |                                                               | should only have either Closure or<br>Termination Submission. In each<br>submission only one Post Ethical ID                                                                                                    |
|-------------------------------|----------------------------------------------------------------------------------------------------|----------------------------------------------------------------------------------------------------|----------------------------------------------------------------------------------------------------|----------------------------------------------------|---------------------------------------------------------------|----------------------------------------------------------------------------------------------------|
| / Terminatio                  | n                                                                                                    |                                                                                                    |                                                                                                    |                                                    |                                                               | will be issued and this will be referre                                                                                                    |
|                               |                                                                                                    |                                                                                                    | Status                                                                                                    |                                                    |                                                               | to as the Closure/Termination Pos                                                                                                    |
| MRR ID, Research IE           | ) or Title of the Submission                                                                                                    |                                                                                                    | Select All                                                                                                    |                                                    |                                                               | Ethical ID                                                                                                    |
| PDF Show 10                   | ) v entries                                                                                                    |                                                                                                    | -                                                                                                    |                                                    |                                                               | In Closure/Termination Submission<br>Listing, the following action icons ar                                                                                                    |
| NMRR ID                       | TITLE                                                                                                    | POST ETHICAL ID                                                                                                    | STATUS 🔶                                                                                                    | DATE OF SUBMISSION                                 |                                                               |                                                                                                    |
| 1000 (0)<br>2010 40400        | A Charante Bitrop<br>Reprintersonal, A-Kinger<br>Contractional, Republic<br>Contractional, Republic<br>Contractional (Republic<br>Contractional (Republic<br>Index) (Contractional)<br>Republic Republic Contraction<br>(Republic Contraction)<br>Republic Contraction<br>Republic Contraction<br>Service | (T) CLS ID-23-<br>18053-PUU                                                                                                    | Pending Submission                                                                                                    |                                                    | <b>○ / Ů</b> Ů                                                | <ul> <li>Show o icon - to view the data of Closure/Termination Submission</li> <li>Initial Submission registration data of NMRR ID Submission</li> </ul>                                                                            |
| HAMMED (D. 10)<br>KOMED (DDM) | An Capano Lukar II orkenatur<br>Body II Contactor Re-<br>Long Term Balley<br>Management<br>Standards and Chinasy<br>of Standards and<br>Contactors Contactors<br>Therapy in Chinastor<br>Parage in Chinastor<br>Recoupted Technologies<br>Harrogenetics                                                   | (T) CLS ID-23-<br>18052-IFY                                                                                                    | Processing<br>Submission by MREC<br>Secretariat                                                                                                    | 07/05/2023                                         | <b>○</b> Ĉ                                                    | <ul> <li>Edit          <ul> <li>icon - to edit the<br/>Closure/Termination Submission<br/>(icon available only for<br/>Closure/Termination Notification<br/>Submission with status "Pending</li> </ul> </li> </ul>                  |
|                               |                                                                                                    |                                                                                                    |                                                                                                    |                                                    |                                                               | <ul> <li>Submission" and "Revision<br/>Required"</li> <li>Bin 10 icon - to delete<br/>Closure/Termination Submission<br/>(icon accessible only in<br/>Closure/Termination Submission<br/>with status "Pending Submission</li> </ul> |
|                               |                                                                                                    |                                                                                                    |                                                                                                    |                                                    |                                                               | with status 1 chaing outmissio                                                                                                    |
|                               |                                                                                                    |                                                                                                    |                                                                                                    |                                                    |                                                               |                                                                                                    |
|                               |                                                                                                    |                                                                                                    |                                                                                                    |                                                    |                                                               |                                                                                                    |
|                               | All existing<br>/Terminatio<br>MRR ID, Research ID<br>PDF Show 10<br>NMRR ID<br>IIIIIIIIIIIIIIIIIIIIIIIIIIIIIIIIIII                                                                                                    | All existing Closure/Term<br>/Termination<br>MRR ID, Research ID or Title of the Submission<br>PDF Show 10 rentries<br>MMRR ID TITLE | all existing Closure/Termination Sub<br>/Termination<br>WRR ID, Research ID or Title of the Submission<br>PDF Show 10 entries<br>NMRR ID TITLE POST ETHICAL ID<br>(1) CLS ID-23-<br>18053-PUU<br>2010<br>2010<br>2010<br>2010<br>2010<br>2010<br>2010<br>20 | all existing Closure/Termination Submission will b | all existing Closure/Termination Submission will be displayed | all existing Closure/Termination Submission will be displayed.                                                                                                    |

| Closure                                   | /Terminatior                                             | Principal / Coordinating                                                                                                    |                                         |                                                 |                                              |                                                                  |                                                                    |
|-------------------------------------------|----------------------------------------------------------|----------------------------------------------------------------------------------------------------|-----------------------------------------|-------------------------------------------------|----------------------------------------------|------------------------------------------------------------------|--------------------------------------------------------------------|
| Keyword                                   |                                                          |                                                                                                    |                                         | Status                                          |                                              |                                                                  | <ul> <li>Main Corresponding Perso</li> </ul>                       |
| Search N                                  | MRR ID, Research ID (                                    | or Title of the Submission                                                                                                    |                                         | Select All                                      |                                              |                                                                  | <ul> <li>(Main CP)</li> <li>Backup Corresponding Period</li> </ul> |
| EXCEL                                     | PDF Show 10                                              | ✓ entries                                                                                                    |                                         |                                                 |                                              |                                                                  | (Backup CP)                                                        |
| #                                         | NMRR ID 🗸                                                | TITLE \$                                                                                                    | POST ETHICAL ID                         | STATUS 🍦                                        | DATE OF SUBMISSIO                            | N 🍦 ACTION                                                       | These roles can view and edit e                                    |
| 1                                         | 10000 (B<br>2010 40400                                   | e Escate Binn,<br>Bannamenn, Achter<br>Contentio, Namer<br>Contentio, Namer<br>Contentio, Namer<br>Contentio, Charao and<br>Contentio, Charao and<br>Contentio, Charao and<br>Marconato Contentio, a<br>Marconato Contentio,<br>Marconato Contentio,<br>Marconato Contentio,<br>Contentio, Contentio,<br>Contentio, Contentio,<br>Contentio, Contentio,<br>Contentio, Contentio,<br>Contentio, Contentio,<br>Contentio, Contentio,<br>Contentio, Contentio,<br>Contentio, Contentio,<br>Contentio, Contentio,<br>Contentio, Contentio, Contentio,<br>Contentio, Contentio, Contentio,<br>Contentio, Contentio, Contentio,<br>Contentio, Contentio, Conten | (T) CLS ID-23-<br>18053-PUU             | Pending Submission                              |                                              | ⊘ ✓ û û                                                          | other submission                                                   |
| 2                                         |                                                          | He classes is also for American<br>Brons, An Contractor Hap<br>Long Term California<br>(Homosetty), and Officery<br>of Assessment california<br>(American Contractoria)<br>(American Contractoria)<br>(Hamagaran Contractoria)<br>(Hamagaran Hamagaran)<br>(Hamagaran Hamagaran)                                                                                                    | (T) CLS ID-23-<br>18052-IFY             | Processing<br>Submission by MREC<br>Secretariat | 07/05/2023                                   | <b>O</b>                                                         |                                                                    |
|                                           |                                                          | Harrightshuite                                                                                                    |                                         |                                                 |                                              |                                                                  |                                                                    |
| User wi<br>Submis<br>Submis<br>Decision F | II be able to<br>sion .User a<br>sion. The de<br>History | view the data<br>Ilso will be able<br>ecision history                                                                                                    | & documer<br>to see the<br>is available | ts uploaded<br>Decision His<br>at the bottor    | for the Closstory of the<br>m of the dat     | sure/Termination<br>Closure or Terminatio<br>a submission page.  | ion                                                                |
| User wi<br>Submis<br>Submis<br>Decision F | Il be able to<br>sion .User a<br>sion. The de<br>History | view the data<br>Ilso will be able<br>ecision history                                                                                                    | & documer<br>to see the<br>is available | ts uploaded<br>Decision His<br>at the bottor    | for the Clos<br>story of the<br>m of the dat | Sure/Termination<br>Closure or Termination<br>a submission page. | ion                                                                |

| sision History                                                  |                     |                       |  |
|-----------------------------------------------------------------|---------------------|-----------------------|--|
|                                                                 |                     |                       |  |
|                                                                 | DECISION DATE       | APPROVAL<br>AUTHORITY |  |
| on                                                              | 21/03/2023 12:27:55 | Investigator          |  |
| pedited Review by MREC Chairperson/ Deputy Chairperson          | 22/03/2023 00:00:00 | MREC Secretariat      |  |
| ed via Expedited Review by MREC Chairperson/ Deputy Chairperson | 30/03/2023 00:00:00 | MREC Secretariat      |  |

### 2.2 – Editing of Closure/Termination Submission with status "Revision Required"

| No |                                                                                                | Step-by-step instructions                                                                                                    | Remark                                                                                            |
|----|------------------------------------------------------------------------------------------------|----------------------------------------------------------------------------------------------------|---------------------------------------------------------------------------------------------------|
| 1. | In the case where Closure or<br>Required". Scroll over the ma<br>Submission". Then click on th | Termination Submission is assigned with status "Revision<br>ain menu located on the side of display page, go to "My<br>ne "Post Ethical" | User will be notified via email if a particular Closure/Termination Submission requires revision. |
|    | 1                                                                                              | )                                                                                                    |                                                                                                   |
|    | National Medical Research Register<br>Advancing Medical Research in Malaysia                   |                                                                                                    |                                                                                                   |
|    | යි Dashboard                                                                                   | 3                                                                                                    |                                                                                                   |
|    | 🚿 My Submissions 🗸 🗸                                                                           |                                                                                                    |                                                                                                   |
|    | 占 My Research                                                                                  | Advancing Medical Research in Malaysia                                                                                                   |                                                                                                   |
|    | SUOPTOUT                                                                                       | Dashboard                                                                                                    |                                                                                                   |
|    | Create New Submission                                                                          | ✓ My Submissions ∧                                                                                                    |                                                                                                   |
|    | Create New Post Ethical                                                                        | > Scientific & Ethical                                                                                                    |                                                                                                   |
|    | Create New Publication Presentation                                                            | > Post Ethical V                                                                                                    |                                                                                                   |
|    |                                                                                                | > P&P                                                                                                    |                                                                                                   |
|    | DIRECTORIES                                                                                    | 丛 My Research                                                                                                    |                                                                                                   |
|    | Medical Research                                                                               |                                                                                                    |                                                                                                   |
|    | Investigators & Researchers                                                                    |                                                                                                    |                                                                                                   |
|    |                                                                                                |                                                                                                    |                                                                                                   |
|    |                                                                                                |                                                                                                    |                                                                                                   |
|    |                                                                                                |                                                                                                    |                                                                                                   |
|    |                                                                                                |                                                                                                    |                                                                                                   |
|    |                                                                                                |                                                                                                    |                                                                                                   |
|    |                                                                                                |                                                                                                    |                                                                                                   |
|    |                                                                                                |                                                                                                    |                                                                                                   |

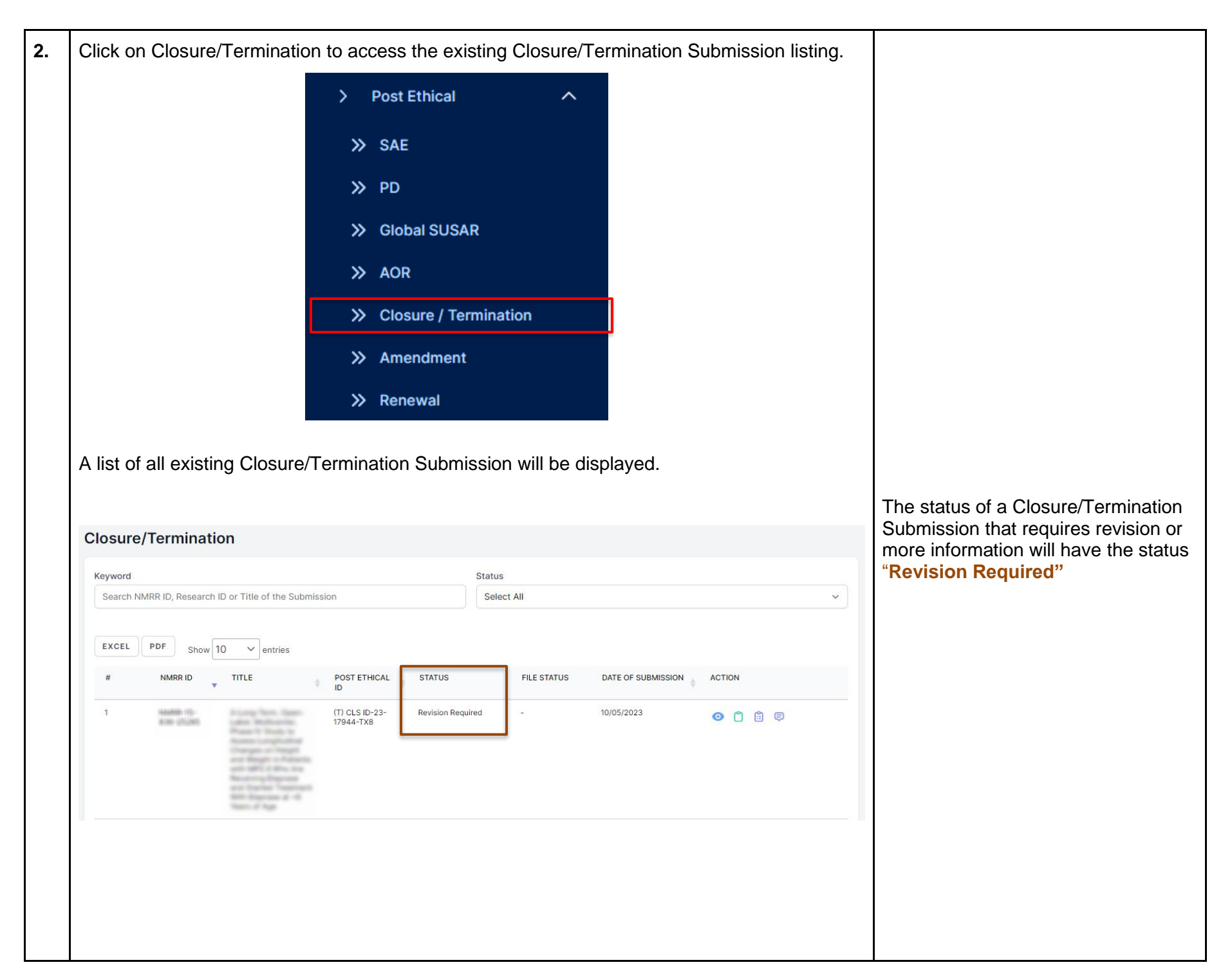

| losure/Termination                                                                                                    |                                                                                                    |                    |   |
|----------------------------------------------------------------------------------------------------|----------------------------------------------------------------------------------------------------|--------------------|---|
| Keyword                                                                                                    | Status                                                                                                    |                    | 1 |
| Search NMRR ID, Research ID or Title of the Submission                                                                                                    | Select All                                                                                                    | ♥                  |   |
| EXCEL PDF show 10 V patrias                                                                                                    |                                                                                                    |                    | - |
|                                                                                                    |                                                                                                    | ACTION             |   |
|                                                                                                    |                                                                                                    | ACTION             |   |
|                                                                                                    |                                                                                                    |                    |   |
|                                                                                                    |                                                                                                    |                    |   |
|                                                                                                    |                                                                                                    |                    |   |
| atus                                                                                                    |                                                                                                    |                    |   |
|                                                                                                    |                                                                                                    |                    |   |
| Select All                                                                                                    |                                                                                                    | $\sim$             |   |
|                                                                                                    |                                                                                                    |                    |   |
| Select All                                                                                                    |                                                                                                    |                    |   |
| Select All<br>No response by CP - Auto Termina                                                                                                    | te                                                                                                    |                    |   |
| Select All<br>No response by CP - Auto Termina<br>Processing Submission by MREC S                                                                                                    | te<br>ecretariat                                                                                                    |                    |   |
| Select All<br>No response by CP - Auto Termina<br>Processing Submission by MREC S<br>Revision Required                                                                                                    | te<br>ecretariat<br>AREC Chairperson/ Doputy Chairpers                                                                                                    | 200                |   |
| Select All<br>No response by CP - Auto Termina<br>Processing Submission by MREC S<br>Revision Required<br>Undergoing Expedited Review by N                                                                                                    | te<br>ecretariat<br>MREC Chairperson/ Deputy Chairpers<br>MREC Primary Review                                                                                        | son                |   |
| Select All<br>No response by CP - Auto Termina<br>Processing Submission by MREC S<br>Revision Required<br>Undergoing Expedited Review by N<br>Undergoing Expedited Review by N<br>Queue For MREC Full Board Review                                                                                                    | te<br>ecretariat<br>MREC Chairperson/ Deputy Chairpers<br>MREC Primary Review                                                                                        | son                |   |
| Select All<br>No response by CP - Auto Termina<br>Processing Submission by MREC S<br>Revision Required<br>Undergoing Expedited Review by N<br>Undergoing Expedited Review by N<br>Queue For MREC Full Board Review<br>Undergoing MREC Full Board Review                                                                                                    | te<br>ecretariat<br>MREC Chairperson/ Deputy Chairpers<br>MREC Primary Review<br>v                                                                                   | son                |   |
| Select All<br>No response by CP - Auto Termina<br>Processing Submission by MREC S<br>Revision Required<br>Undergoing Expedited Review by N<br>Undergoing Expedited Review by N<br>Queue For MREC Full Board Review<br>Undergoing MREC Full Board Review<br>Approval granted via Expedited Re                                                                                                    | te<br>ecretariat<br>MREC Chairperson/ Deputy Chairpers<br>MREC Primary Review<br>v<br>w<br>v<br>w<br>view by MREC Chairperson/ Deputy v                              | son                |   |
| Select All<br>No response by CP - Auto Termina<br>Processing Submission by MREC S<br>Revision Required<br>Undergoing Expedited Review by N<br>Undergoing Expedited Review by N<br>Queue For MREC Full Board Review<br>Undergoing MREC Full Board Review<br>Approval granted via Expedited Re<br>Approval granted via Expedited Re                                                                                                    | te<br>ecretariat<br>MREC Chairperson/ Deputy Chairpers<br>MREC Primary Review<br>v<br>w<br>view by MREC Chairperson/ Deputy v<br>view by MREC Primary Reviewers      | son<br>Chairperson |   |
| Select All<br>No response by CP - Auto Termina<br>Processing Submission by MREC S<br>Revision Required<br>Undergoing Expedited Review by N<br>Undergoing Expedited Review by N<br>Queue For MREC Full Board Review<br>Undergoing MREC Full Board Review<br>Approval granted via Expedited Re<br>Approval granted via Expedited Re<br>Approval granted via MREC Full Bo                                                                                                    | te<br>ecretariat<br>MREC Chairperson/ Deputy Chairpers<br>MREC Primary Review<br>v<br>w<br>view by MREC Chairperson/ Deputy<br>view by MREC Primary Reviewers<br>ard | son<br>Chairperson |   |
| Select All<br>No response by CP - Auto Termina<br>Processing Submission by MREC S<br>Revision Required<br>Undergoing Expedited Review by N<br>Undergoing Expedited Review by N<br>Queue For MREC Full Board Review<br>Undergoing MREC Full Board Review<br>Approval granted via Expedited Re<br>Approval granted via Expedited Re<br>Approval granted via Expedited Re<br>Disapproved                                                                                                    | te<br>ecretariat<br>MREC Chairperson/ Deputy Chairpers<br>MREC Primary Review<br>v<br>w<br>view by MREC Chairperson/ Deputy<br>view by MREC Primary Reviewers<br>ard | son<br>Chairperson |   |
| Select All<br>No response by CP - Auto Termina<br>Processing Submission by MREC S<br>Revision Required<br>Undergoing Expedited Review by N<br>Undergoing Expedited Review by N<br>Queue For MREC Full Board Review<br>Undergoing MREC Full Board Review<br>Approval granted via Expedited Re<br>Approval granted via Expedited Re<br>Approval granted via MREC Full Bo<br>Disapproved<br>Withhold                                                                                                 | te<br>ecretariat<br>MREC Chairperson/ Deputy Chairpers<br>MREC Primary Review<br>v<br>w<br>view by MREC Chairperson/ Deputy<br>view by MREC Primary Reviewers<br>ard | son<br>Chairperson |   |
| Select All<br>No response by CP - Auto Termina<br>Processing Submission by MREC S<br>Revision Required<br>Undergoing Expedited Review by N<br>Undergoing Expedited Review by N<br>Queue For MREC Full Board Review<br>Undergoing MREC Full Board Review<br>Undergoing MREC Full Board Review<br>Approval granted via Expedited Re<br>Approval granted via Expedited Re<br>Approval granted via MREC Full Bo<br>Disapproved<br>Withhold                                                            | te<br>ecretariat<br>MREC Chairperson/ Deputy Chairpers<br>MREC Primary Review<br>v<br>w<br>view by MREC Chairperson/ Deputy<br>view by MREC Primary Reviewers<br>ard | son<br>Chairperson |   |
| Select All<br>No response by CP - Auto Termina<br>Processing Submission by MREC S<br>Revision Required<br>Undergoing Expedited Review by N<br>Undergoing Expedited Review by N<br>Queue For MREC Full Board Review<br>Undergoing MREC Full Board Review<br>Approval granted via Expedited Re<br>Approval granted via Expedited Re<br>Approval granted via Expedited Re<br>Approval granted via MREC Full Bo<br>Disapproved<br>Withhold<br>MREC is Preparing Decision Letter<br>Exempted from MREC | te<br>ecretariat<br>MREC Chairperson/ Deputy Chairpers<br>MREC Primary Review<br>v<br>w<br>view by MREC Chairperson/ Deputy<br>view by MREC Primary Reviewers<br>ard | son<br>Chairperson |   |

| o edit and revise the submission, first click on the 🥃 Icon at the intended                                                                                                    | I that has been assigned with a role                             |
|----------------------------------------------------------------------------------------------------|------------------------------------------------------------------|
| Closure/Termination Submission.                                                                                                    |                                                                  |
| Closure/Termination                                                                                                    | <ul> <li>either as:</li> <li>Principal / Coordinating</li> </ul> |
|                                                                                                    | Investigator (PI)                                                |
| Search NMDP ID. Desearch ID or Title of the Submission Select All                                                                                                    | Main Corresponding Person                                        |
|                                                                                                    | (Main CP)                                                        |
|                                                                                                    | Backup Corresponding Person     (Backup CD)                      |
| EXCEL PDF Show 10 v entries                                                                                                    | (Backup CP)                                                      |
| # NMRR ID TITLE POST ETHICAL STATUS FILE STATUS DATE OF SUBMISSION ACTION                                                                                                    | These roles can view and edit each                               |
| 1 (T) CLS ID-23- Revision Required - 10/05/2023 O C 🗈 🗊 🤤                                                                                                    | other submission                                                 |
|                                                                                                    |                                                                  |
|                                                                                                    |                                                                  |
| nvestigator will be able to see all the query/ comments made by the secretariat & reviewers                                                                                                    |                                                                  |
| nvestigator will be able to see all the query/ comments made by the secretariat & reviewers                                                                                                    |                                                                  |
| nvestigator will be able to see all the query/ comments made by the secretariat & reviewers                                                                                                    |                                                                  |
| nvestigator will be able to see all the query/ comments made by the secretariat & reviewers<br>ther Relevant Comment<br>Edit Submission                                                                                                    |                                                                  |
| nvestigator will be able to see all the query/ comments made by the secretariat & reviewers<br>other Relevant Comment<br>Edit Submission                                                                                                    |                                                                  |
| Anvestigator will be able to see all the query/ comments made by the secretariat & reviewers wher Relevant Comment Edit Submission                                                                                                    |                                                                  |
| An vestigator will be able to see all the query/ comments made by the secretariat & reviewers<br>ther Relevant Comment<br>Edit Submission<br>Secretariat<br>Please upload the required document and revise the information in study site                                                                            |                                                                  |
| An exercise and the query comments made by the secretariat & reviewers where Relevant Comment<br>Telt Submission  Secretariat  A minutes ago  Please upload the required document and revise the information in study site                                                                                          |                                                                  |
| Anvestigator will be able to see all the query/ comments made by the secretariat & reviewers  ther Relevant Comment Edit Submission  Secretariat Please upload the required document and revise the information in study site  Response                                                                             |                                                                  |
| An exercising ator will be able to see all the query/ comments made by the secretariat & reviewers                                                                                                    |                                                                  |
| An exercise and the query comments made by the secretariat & reviewers the Relevant Comment<br>Ther Relevant Comment<br>Edit Submission          Secretariat       4 minutes ago         Please upload the required document and revise the information in study site       4 minutes ago         Response       () |                                                                  |
| execution will be able to see all the query/ comments made by the secretariat & reviewers  ther Relevant Comment Edit Submission  Secretariat  Please upload the required document and revise the information in study site  Response                                                                               |                                                                  |
| hvestigator will be able to see all the query/ comments made by the secretariat & reviewers ther Relevant Comment Edit Submission Secretariat Please upload the required document and revise the information in study site Response                                                                                 |                                                                  |
| hvestigator will be able to see all the query/ comments made by the secretariat & reviewers ther Relevant Comment Edit Submission  Secretariat Please upload the required document and revise the information in study site  Response                                                                               |                                                                  |
| every stream of the required document and revise the information in study site                                                                                                    |                                                                  |
| An exercision of the required document and revise the information in study site                                                                                                    |                                                                  |
| evestigator will be able to see all the query' comments made by the secretariat & reviewers                                                                                                    |                                                                  |

| Π |                                                                                                  |
|---|--------------------------------------------------------------------------------------------------|
|   | amendment status as "Revision Required"                                                          |
|   |                                                                                                  |
|   |                                                                                                  |
|   |                                                                                                  |
|   |                                                                                                  |
|   |                                                                                                  |
|   |                                                                                                  |
|   |                                                                                                  |
|   |                                                                                                  |
|   |                                                                                                  |
| _ |                                                                                                  |
|   | To edit the revise submission, click on the Edit Submission located at the top of display page . |
|   |                                                                                                  |
|   | Other Relevant Comment                                                                           |
|   | Edit Submission                                                                                  |
|   |                                                                                                  |
|   | Secretariat 4 minutes ago                                                                        |
|   | Please upload the required document and revise the information in study site                     |
|   |                                                                                                  |
|   | Response                                                                                         |
|   |                                                                                                  |
|   |                                                                                                  |
|   |                                                                                                  |
|   |                                                                                                  |
|   |                                                                                                  |
|   |                                                                                                  |
|   |                                                                                                  |
|   |                                                                                                  |
|   | Do the neccessary changes as per required by the query in the comment section. User may          |
|   | click each of the section availate to do the necessary revision. For each changes, click save    |
|   | to save the information changes.                                                                 |
|   |                                                                                                  |
|   |                                                                                                  |
|   |                                                                                                  |
|   |                                                                                                  |
|   |                                                                                                  |

| To update and replace document in the "Supporting Documents",                                                                                                    |                                                                                                    |
|----------------------------------------------------------------------------------------------------|----------------------------------------------------------------------------------------------------|
| <ol> <li>Click on the pdf icon to select new document or drag the documents over the old file – this will replace the old documents with the new one. Then click on the button to complete and save the new document</li> </ol>                                                                                                    |                                                                                                    |
| or                                                                                                    |                                                                                                    |
| <ol> <li>Click on the delete 'x' mark located at the right top corner of the document section.<br/>Select okay when popup appears asking user confirmation on the deletion of the<br/>current document</li> </ol>                                                                                                    |                                                                                                    |
| Cover Letter *                                                                                                    |                                                                                                    |
| PDF     PDF     dummy-document.pdf       Download     Remarks       testing                                                                                                    |                                                                                                    |
| Are you sure want to delete the document?                                                                                                    |                                                                                                    |
| Click on the ticon to acces the document file or drag the document over the box available.Once it has been uploaded, user can insert a remark to the documents uploaded (if any). File name can also be changed if needed. Once all documents have been uploaded, Click see to complete the steps and save the uploaded documents. | the extension ".pdf" at the end of<br>its name. Files without the<br>extension ".pdf" may have the<br>risk of not being able to be read<br>later |
| Save                                                                                                    |                                                                                                    |
| Supporting Documents Information Saved.                                                                                                    |                                                                                                    |
|                                                                                                    |                                                                                                    |

| 6. | To vie<br>locate<br>order<br>clickin | ew<br>ed a<br>: U:<br>ng t | back<br>at the<br>ser a<br>the | the previously<br>top right of e<br>lso will able to<br><u>bownload</u> i | y uploaded docume<br>ach document section<br>download the prev<br>con next to the docu | nt, Click on the "Vi<br>on. Document will<br>iously uploaded do<br>iment title. | ew Document<br>be shown in c<br>ocument (if ne | History"<br>hronological<br>eded) by | User may look back at the previous<br>uploaded document in the "View<br>Document History" located at the<br>top right of each document section on<br>the updated documents are saved |
|----|--------------------------------------|----------------------------|--------------------------------|---------------------------------------------------------------------------|----------------------------------------------------------------------------------------|---------------------------------------------------------------------------------|------------------------------------------------|--------------------------------------|----------------------------------------------------------------------------------------------------|
|    | Suppo                                | ortir<br>er Let            | ng Doc                         | uments                                                                    |                                                                                        |                                                                                 |                                                | View Document History                |                                                                                                    |
|    | ≡                                    |                            | PDF                            | PDF<br>35.67 KB<br>Download                                               | Name<br>dummy documents updates.pdf<br>Remarks<br>updated document                     |                                                                                 |                                                | ×                                    |                                                                                                    |
|    |                                      |                            |                                | Documents<br>dummy-docum                                                  | nent.pdf                                                                               | Uploaded 16 hours ago                                                           | L Download                                     |                                      |                                                                                                    |
|    |                                      |                            |                                |                                                                           |                                                                                        |                                                                                 | CLOSE                                          |                                      |                                                                                                    |
|    |                                      |                            |                                |                                                                           |                                                                                        |                                                                                 |                                                |                                      |                                                                                                    |
|    |                                      |                            |                                |                                                                           |                                                                                        |                                                                                 |                                                |                                      |                                                                                                    |

| Once the revision is done and response has been answered in the response box, scroll down<br>the page and user is required to acknowledge the submisison made at the "Submisison<br>Acknowledgement". Tick on the box |
|----------------------------------------------------------------------------------------------------|
| Declaration on Study Information                                                                                                    |
| declare that the information provided above is true & correct to the best of my understanding                                                                                                    |
|                                                                                                    |
| Once submission has been acknowleged, user can submit the Closure/Termination<br>Notification Submission revision by clicking the submit button.                                                                      |
| (Please be noted that Clinical Trial Final Report usually is considered as private and confidential while the rest of research type is advisable to share the finding to the public)                                  |
| I declare that the information provided above is true & correct to the best of my understanding                                                                                                    |
| Submit                                                                                                    |
|                                                                                                    |
| Once Closure/Termination Notification Submission revision has been successfully submitted, user will be brought back to the Closure/Termination Submission listing.                                                   |
| Once Closure/Termination Notification Submission revision has been successfully submitted, user will be brought back to the Closure/Termination Submission listing.                                                   |
| Once Closure/Termination Notification Submission revision has been successfully submitted, user will be brought back to the Closure/Termination Submission listing.                                                   |
|                                                                                                    |

| ARR ID Math                                       | 0758-1,485, 4<br>0 0744750 786<br>8 15 436 25365 | Protocol ID                                                          | updated on Sep 24,                                                            | , 2021                                                                         | AND MEDICT IN    | interests with                      | NUPLI ING AN                          | RCEVING                                                                                                    | submission of Closure/Termination<br>will change from "Revision<br>Required" to "Revision Submitt |
|---------------------------------------------------|--------------------------------------------------|----------------------------------------------------------------------|-------------------------------------------------------------------------------|--------------------------------------------------------------------------------|------------------|-------------------------------------|---------------------------------------|----------------------------------------------------------------------------------------------------|---------------------------------------------------------------------------------------------------|
| atus Approv                                       | val granted via MRE                              | C Full Board                                                         |                                                                               |                                                                                |                  |                                     |                                       |                                                                                                    | to MREC Secretariat                                                                               |
| osure \ Term                                      | ination Post Ethi                                | ICALID CLSID-23-1/944-1X8                                            |                                                                               |                                                                                |                  |                                     |                                       |                                                                                                    |                                                                                                   |
| osure \ Term                                      | ination Status                                   | Revision Submitted To MREC Secretariat                               |                                                                               |                                                                                |                  |                                     |                                       |                                                                                                    |                                                                                                   |
|                                                   |                                                  |                                                                      |                                                                               |                                                                                |                  |                                     |                                       |                                                                                                    |                                                                                                   |
|                                                   |                                                  |                                                                      |                                                                               |                                                                                |                  |                                     |                                       |                                                                                                    |                                                                                                   |
|                                                   |                                                  |                                                                      |                                                                               |                                                                                |                  |                                     |                                       |                                                                                                    |                                                                                                   |
|                                                   |                                                  |                                                                      |                                                                               |                                                                                |                  |                                     |                                       |                                                                                                    |                                                                                                   |
|                                                   |                                                  |                                                                      |                                                                               |                                                                                |                  |                                     |                                       |                                                                                                    |                                                                                                   |
|                                                   |                                                  |                                                                      |                                                                               |                                                                                |                  |                                     |                                       |                                                                                                    |                                                                                                   |
| Closure                                           | e/Termina                                        | tion                                                                 |                                                                               |                                                                                |                  |                                     |                                       |                                                                                                    |                                                                                                   |
| Closure                                           | e/Termina                                        | tion                                                                 |                                                                               |                                                                                |                  |                                     |                                       |                                                                                                    |                                                                                                   |
| Closure                                           | e/Termina                                        | tion                                                                 |                                                                               | Status                                                                         |                  |                                     |                                       |                                                                                                    |                                                                                                   |
| Closure<br>Keyword<br>Search 1                    | e/Terminat                                       | tion<br>ch ID or Title of the Submission                             |                                                                               | Status<br>Select All                                                           |                  |                                     |                                       | •                                                                                                    |                                                                                                   |
| Closure<br>Keyword<br>Search N                    | e/Termina                                        | tion<br>ch ID or Title of the Submission                             |                                                                               | Status<br>Select All                                                           |                  |                                     |                                       | ~                                                                                                    |                                                                                                   |
| Closure<br>Keyword<br>Search N<br>EXCEL           | PDF Show                                         | tion                                                                 |                                                                               | Status<br>Select All                                                           |                  |                                     |                                       | ~                                                                                                    |                                                                                                   |
| Closure<br>Keyword<br>Search 1<br>Excel           | PDF Show                                         | tion<br>th ID or Title of the Submission<br>v 10 v entries           |                                                                               | Status<br>Select All                                                           |                  |                                     |                                       | ~                                                                                                    |                                                                                                   |
| Closure<br>Keyword<br>Search 1<br>ExcEL<br>#      | PDF Show                                         | tion<br>th ID or Title of the Submission<br>v 10 v entries<br>TITLE  | POST<br>ETHICAL ID                                                            | Status<br>Select All                                                           | FILE STATUS      | DATE OF<br>SUBMISSION               | ACTION                                | ~                                                                                                    |                                                                                                   |
| Closure<br>Keyword<br>Search †<br>ExCEL<br>#<br>1 | PDF Show                                         | tion<br>ch ID or Title of the Submission<br>v 10 ~ entries.<br>TITLE | POST<br>ETHICAL ID<br>(T) CLS ID-23-<br>17944-TX8                             | Status<br>Select All<br>STATUS<br>Revision Submitted<br>To MREC<br>Secretariat | FILE STATUS      | DATE OF<br>SUBMISSION<br>10/05/2023 | ACTION                                | <ul> <li>✓</li> <li></li> <li>&lt;</li></ul> |                                                                                                   |
| Closure<br>Keyword<br>Search †<br>ExCEL<br>#<br>1 | PDF Show                                         | tion<br>ch ID or Title of the Submission<br>v 10 ~ entries.<br>TITLE | POST<br>ETHICAL ID<br>(T) CLS ID-23-<br>17944-TX8                             | Status<br>Select All<br>STATUS<br>Revision Submitted<br>To MREC<br>Secretariat | FILE STATUS<br>- | DATE OF<br>SUBMISSION<br>10/05/2023 | <ul> <li>ACTION</li> <li>O</li> </ul> | <ul> <li>✓</li> <li></li> <li>&lt;</li></ul> |                                                                                                   |
| Closure<br>Keyword<br>Search †<br>ExCEL<br>#<br>1 | PDF Show                                         | tion<br>ch ID or Title of the Submission<br>v 10 ~ entries.<br>TITLE | <ul> <li>POST<br/>ETHICAL ID</li> <li>(T) CLS ID-23-<br/>17944-TX8</li> </ul> | Status<br>Select All<br>STATUS<br>Revision Submitted<br>To MREC<br>Secretariat | FILE STATUS<br>- | DATE OF<br>SUBMISSION<br>10/05/2023 | <ul> <li>ACTION</li> <li>O</li> </ul> | <ul> <li>✓</li> <li></li> <li></li> </ul>                                                                                                    |                                                                                                   |

2.3 – Editing/ Deletion of Closure/Termination Submission with status "Pending Submission"

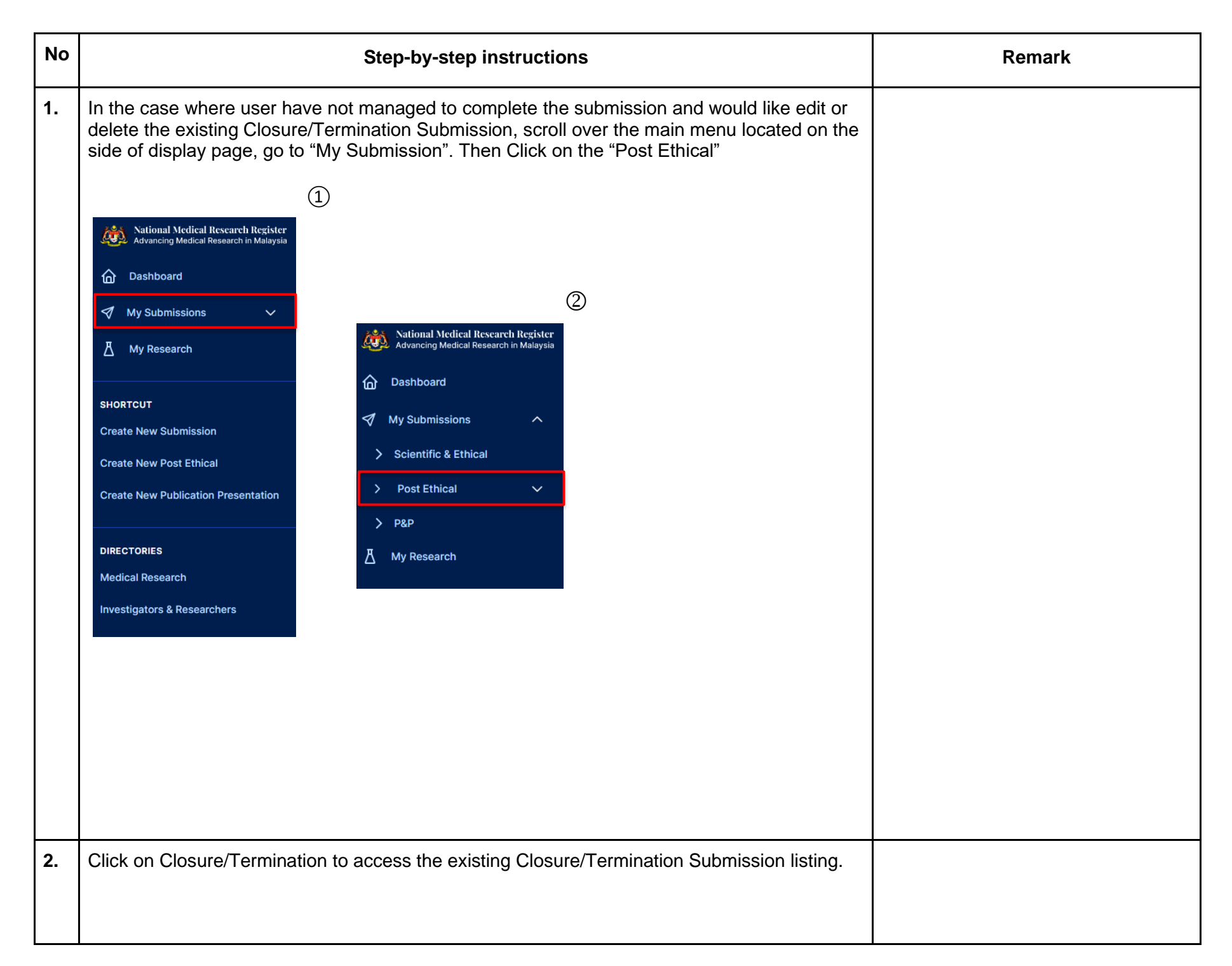

|                                                              | 7 P0:                                                                                |                                                                           |                 |                                                      |                    |        |   |                                                                                                    |
|--------------------------------------------------------------|--------------------------------------------------------------------------------------|---------------------------------------------------------------------------|-----------------|------------------------------------------------------|--------------------|--------|---|----------------------------------------------------------------------------------------------------|
|                                                              | >> s/                                                                                | ΑE                                                                        |                 |                                                      |                    |        |   |                                                                                                    |
|                                                              | » PI                                                                                 | )                                                                         |                 |                                                      |                    |        |   |                                                                                                    |
|                                                              | » GI                                                                                 | obal SUSAR                                                                |                 |                                                      |                    |        |   |                                                                                                    |
|                                                              | » A(                                                                                 | OR                                                                        |                 |                                                      |                    |        |   |                                                                                                    |
|                                                              | >> CI                                                                                | osure / Terminatio                                                        | n               |                                                      |                    |        |   |                                                                                                    |
|                                                              | >> Ar                                                                                | mendment                                                                  |                 |                                                      |                    |        |   |                                                                                                    |
|                                                              | ≫ Re                                                                                 | enewal                                                                    |                 |                                                      |                    |        |   |                                                                                                    |
| A list of                                                    | of all existing<br>re/Terminatio                                                     | g Closure/Termir                                                          | nation Subr     | mission will b                                       | e displayed.       |        |   | The status of a Closure/Termi<br>Submission that has not yet so<br>be <b>"Pending Submission</b> "   |
| A list of<br>Closure<br>Keyword                              | of all existing<br>re/Terminatio                                                     | g Closure/Termir                                                          | nation Subr     | mission will b                                       | e displayed.       |        |   | The status of a Closure/Termin<br>Submission that has not yet se<br>be <b>"Pending Submission"</b>   |
| A list of<br>Closure<br>Keyword<br>Search                    | of all existing<br>re/Terminatio                                                     | Closure/Termin                                                            | nation Subr     | Status<br>Stelect All                                | e displayed.       |        | ~ | The status of a Closure/Termir<br>Submission that has not yet se<br>be <b>"Pending Submission"</b>   |
| A list of<br>Closure<br>Keyword<br>Search<br>ExCEL           | of all existing<br>re/Termination<br>h NMRR ID, Research I                           | Closure/Termin                                                            | nation Subr     | Status<br>Stelect All                                | e displayed.       |        | ~ | The status of a Closure/Termir<br>Submission that has not yet se<br>be <b>"Pending Submission</b> "  |
| A list of<br>Closure<br>Keyword<br>Search<br>Excel           | of all existing<br>re/Termination<br>NMRR ID, Research I<br>PDF Show 1<br>NMRR ID    | Closure/Termin                                                            | POST ETHICAL ID | Status<br>Select All                                 | DATE OF SUBMISSION | ACTION | ~ | The status of a Closure/Termir<br>Submission that has not yet se<br>be " <b>Pending Submission</b> " |
| A list of<br>Closure<br>Keyword<br>Search<br>ExCEL<br>#<br>1 | of all existing<br>re/Termination<br>in NMRR ID, Research I<br>PDF Show 1<br>NMRR ID | Closure/Termin<br>D Closure/Termin Con Con Con Con Con Con Con Con Con Co | POST ETHICAL ID | Status<br>Status<br>Select All<br>Pending Submission | DATE OF SUBMISSION | ACTION | ~ | The status of a Closure/Termin<br>Submission that has not yet so<br>be "Pending Submission"          |

| 3. | To edit s<br>follow th<br><b>Submis</b><br>Closure/<br>Keyword<br>Search NM | submission<br>te steps as<br>ssion"<br>Termination | , click on the<br>mentioned abo                                                                                                    | icon at the                                    | e intended C<br>Creating a l<br>Status<br>Select All | losure/Termina<br><b>New Closure</b> | ation Submission and<br>/Termination | <ul> <li>This can only be accessible by user that has been assigned with a role either as:</li> <li>Principal / Coordinating Investigator (PI)</li> <li>Main Corresponding Person (Main CP)</li> <li>Backup Corresponding Person (Backup CP)</li> </ul> |
|----|-----------------------------------------------------------------------------|----------------------------------------------------|----------------------------------------------------------------------------------------------------|------------------------------------------------|------------------------------------------------------|--------------------------------------|--------------------------------------|----------------------------------------------------------------------------------------------------|
|    | EXCEL<br>#<br>1                                                             | PDF Show 10                                        | entries                                                                                                    | POST ETHICAL ID<br>(T) CLS ID-23-<br>18053-PUU | STATUS 🔶<br>Pending Submission                       | DATE OF SUBMISSION                   | ACTION                               | These roles can view and edit each other submission                                                                                                    |
|    | 2                                                                           | YAMIN (P. CO.<br>COMO CARM                         | Art Typers Later Distances<br>Block, is Distance The<br>Long Two Distances<br>Transitions Contraction<br>of Transmission Contractions<br>Processor in Stations and<br>Processor in Stations with<br>Processor in Stations with<br>Processor in Stations and<br>Processor in Stations and<br>Processor in Stations and<br>Processor in Stations and Processor | (T) CLS ID-23-<br>18052-IFY                    | Processing<br>Submission by MREC<br>Secretariat      | 07/05/2023                           |                                      |                                                                                                    |

|                       |                                                                                                    |                             |                                                          |                    | Deletion of a Closure/Termi |
|-----------------------|----------------------------------------------------------------------------------------------------|-----------------------------|----------------------------------------------------------|--------------------|-----------------------------|
| Keyword               | earch ID or Title of the Submiss                                                                                                    | lon                         | Status                                                   |                    | Notification Submission wi  |
| Search Nivikk ID, kes |                                                                                                    |                             | Select All                                               |                    | has never been submitted t  |
| EXCEL                 | how 10 V entries                                                                                                    |                             |                                                          |                    | MREC Secretariat for proce  |
| # NMRR I              | TITLE                                                                                                    | POST ETHICAL ID             | STATUS DATE OF                                           | SUBMISSION  ACTION |                             |
| 1 HALAND 1            | <ol> <li>M. Disastile Bline,</li> <li>Manuscritter, Author:<br/>Consummer, Authors:<br/>Consummer, Authors:<br/>Consummer, Massime Collection<br/>Consummer, Character, and<br/>Conference Analysis, and<br/>Conference Analysis, and<br/>Conference Analysis, and<br/>Conference Analysis, and<br/>Analysis, and Consummer Analysis,<br/>Conference Analysis, and<br/>Manuscritter, Analysis, Analysis,<br/>Conference Analysis, Analysis,<br/>Conference Analysis, Analysis,<br/>Conference Analysis, Analysis,<br/>Conference Analysis, Analysis,<br/>Conference Analysis, Analysis, Analysis,<br/>Conference Analysis, Analysis, Analysis,<br/>Conference Analysis, Analysis, Analysis,<br/>Conference Analysis, Analysis, Analysis,<br/>Conference Analysis, Analysis, Analysis,<br/>Conference Analysis, Analysis, Analysis,<br/>Conference Analysis, Analysis,<br/>Conference Analysis, Analysis,<br/>Conference Analysis, Analysis,<br/>Conference Analysis, Conference<br/>Analysis, Conference Analysis,<br/>Conference Analysis,<br/>Conferen</li></ol> | (T) CLS ID-23-<br>18053-PUU | Pending Submission                                       | <b>o</b> / th 1    |                             |
| 2                     | 2021 Ale Cases Ludiol To Annual<br>Dial<br>Sharp, to Costuate Rep<br>Long, Terro Dattay,<br>"Seasanting, and Official<br>of Seasanting, and<br>Costuations and<br>Costuations and<br>Pracessories International<br>Pracessories International<br>Pracesories International<br>Pracessories Internation                                                                                                    | (T) CLS ID-23-<br>18052-IFY | Processing 07/05/20<br>Submission by MREC<br>Secretariat | 23 💿 🗅             |                             |
|                       | Are you sure you                                                                                                    | want to remov               | e this record?                                           | Cancel             |                             |
|                       |                                                                                                    |                             |                                                          |                    |                             |

| Status Select All POST ETHICAL ID  STATUS DATE OF SUBMISSION ACCTITICLS ID-23- BY ORCESsing Submission DY MREC Secretariat Dy MREC Secretariat | ~      |
|----------------------------------------------------------------------------------------------------|--------|
| Select All       POST ETHICAL ID            STATUS                                                                                             | ~      |
| POST ETHICAL ID    STATUS   DATE OF SUBMISSION  AC (T) CLS ID-23- Processing Submission by MREC Secretariat  O7/05/2023                        |        |
|                                                                                                    | ACTION |
|                                                                                                    |        |

-The End -

Prepared by: NMRR Secretariat

Flow checked & validated by: Asyraf Syahmi Bin Mohd Noor (date: 10/05/2023)